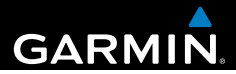

# Garmin fleet<sup>™</sup> 590 Benutzerhandbuch

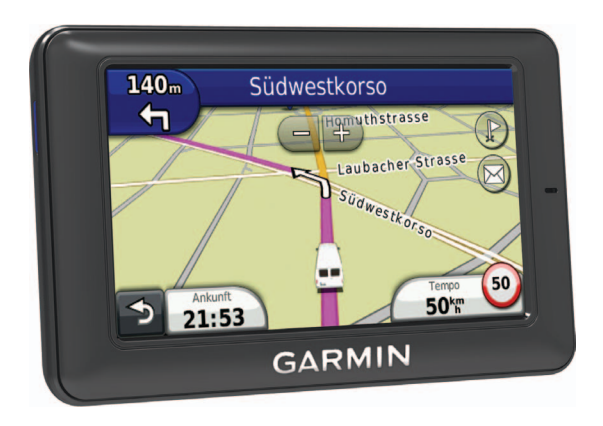

190-01505-32\_0A

#### © 2013 Garmin Ltd. oder deren Tochtergesellschaften

Alle Rechte vorbehalten. Sofern in diesem Benutzerhandbuch nicht anders festgelegt, darf ohne vorherige ausdrückliche schriftliche Genehmigung durch Garmin kein Teil dieses Handbuchs zu irgendeinem Zweck reproduziert, kopiert, übertragen, weitergegeben, heruntergeladen oder auf Speichermedien jeglicher Art gespeichert werden. Garmin genehmigt hiermit, dass eine einzige Kopie dieses Handbuchs auf eine Festplatte oder ein anderes elektronisches Speichermedium zur Ansicht heruntergeladen und eine Kopie dieses Handbuchs oder der Überarbeitungen dieses Handbuchs ausgedruckt werden kann, vorausgesetzt, diese elektronische Kopie oder Druckversion enthält den vollständigen Text des vorliegenden Copyright-Hinweises; darüber hinaus ist jeglicher unbefugte kommerzielle Vertrieb dieses Handbuchs oder einer Überarbeitung des Handbuchs strengstens verboten.

Die Wortmarke Bluetooth<sup>®</sup> und die Bluetooth-Logos sind Eigentum von Bluetooth SIG, Inc. und werden von Garmin ausschließlich unter Lizenz verwendet. Windows<sup>®</sup> ist eine in den USA und/oder in anderen Ländern eingetragene Marke der Microsoft Corporation. Mac<sup>®</sup> ist eine eingetragene Marke von Apple Computer, Inc. microSD<sup>™</sup> ist eine Marke von SD-3C, LLC. Audible.com<sup>®</sup> und AudibleReady<sup>®</sup> sind eingetragene Marken von Audible, Inc. © 1997–2005 Audible, Inc.

Die Informationen im vorliegenden Dokument können ohne Ankündigung geändert werden. Garmin behält sich das Recht vor, Änderungen und Verbesserungen an seinen Produkten vorzunehmen und den Inhalt zu ändern, ohne Personen oder Organisationen über solche Änderungen oder Verbesserungen informieren zu müssen. Auf der Garmin-Website (www.garmin.com) finden Sie aktuelle Updates sowie zusätzliche Informationen zu Verwendung und Betrieb dieses und anderer Garmin-Produkte.

## Inhaltsverzeichnis

## Inhaltsverzeichnis

| Erste Schritte                               | 1   |
|----------------------------------------------|-----|
| Flottenabonnement                            | 1   |
| Verbinden des Geräts mit der Stromversorgung | J   |
| des Fahrzeugs                                | 1   |
| Verwenden des Hauptmenüs                     | 2   |
| Symbole der Statusleiste                     | 3   |
| Support und Updates                          | 5   |
| Beauftragen                                  | 5   |
| Neue Stopps und Nachrichten                  | 5   |
| Anzeigen von Nachrichten                     | 6   |
| Zeiterfassung                                | 7   |
| Hinzufügen von Benutzern zur Zeiterfassung   | 7   |
| Suchen von Positionen                        | 8   |
| Informationen zu Points of Interest          | 9   |
| Speichern einer "Zu Hause-Position"          | 11  |
| Positionssuche                               | 11  |
| Verwenden der Positionskarte                 | 13  |
| Favoriten                                    | 14  |
| Planen einer Route                           | 15  |
| Sprachbefehl                                 | .16 |
| Einrichten des Aktivierungsausdrucks         | 16  |

| Aktivieren von Sprachbefehlen<br>Starten einer Route unter Verwendung von<br>Sprachbefehlen<br>Suchen von Adressen<br>Stummschalten von Anweisungen<br>Deaktivieren von Sprachbefehlen | 16<br>17<br>18<br>18<br>18 |
|----------------------------------------------------------------------------------------------------|----------------------------|
| Kartenseiten<br>Auto-Navigation                                                                                                    | . <b>18</b><br>18          |
| Tätigen von Anrufen unter Verwendung                                                                                                    | g<br>21                    |
| Aktivieren der drahtlosen                                                                                                    |                            |
| Bluetooth-Technologie                                                                                                    | .21                        |
| Verwenden des Telefonbuchs                                                                                                    | 23                         |
| Anrufen von POIs (Points of Interest)                                                                                                    | .23                        |
| Wählen von Telefonnummern                                                                                                    | .23                        |
| Speichern einer Telefonnummer für zu Hause.                                                                                                    | .23                        |
| Verwenden der Anrufliste                                                                                                    | .23                        |
| Verwenden der Sprachwahl                                                                                                    | .24                        |
| Prüfen des Telefonstatus                                                                                                    | 24                         |
| Verwanden der Extrag                                                                                                    | 24                         |
| Verwenden der Hilfe                                                                                                    | 24                         |
|                                                                                                    |                            |
| Minormationen zu econoule                                                                                                    | 24                         |
| Verwenden der Decknere                                                                                                    |                            |
| verwenden des Rechners                                                                                                    | 21                         |
| Speichern von Screenshots                                                                                                    |                            |

### Inhaltsverzeichnis

| Anzeigen von Informationen zur aktuellen |    |
|------------------------------------------|----|
| Position                                 | 27 |

### 

| Verkehr auf der aktuellen Route           | .28 |
|-------------------------------------------|-----|
| Verkehrsbehinderungen im aktuellen Gebiet | .29 |
| Verkehrsinformationen                     | .30 |

#### Datenverwaltung......30

| Dateiformate                        | 30 |
|-------------------------------------|----|
| Informationen zu Speicherkarten     | 30 |
| Übertragen von Dateien vom Computer | 31 |
| Löschen von Dateien                 | 31 |

## Anpassen des Geräts......32

|                                    | ~~~ |
|------------------------------------|-----|
| Systemeinstellungen                | 32  |
| Navigationseinstellungen           | 33  |
| nüRoute-Einstellungen              | 34  |
| Anzeigeeinstellungen               | 36  |
| Spracheinstellungen                | 37  |
| Anzeigen von Karteninformationen   | 37  |
| Bluetooth-Einstellungen            | 37  |
| Wiederherstellen von Einstellungen | 38  |
| Anhang                             | 38  |
| Anschlusskabel                     | 38  |
| Pflegen des Geräts                 | 38  |

| Index                              | 44 |
|------------------------------------|----|
| Fehlerbehebung                     | 42 |
| Erwerben von Zubehör               | 41 |
| Benutzer-POIs                      | 41 |
| Erwerben weiterer Karten           | 41 |
| Haltearm                           | 40 |
| Entfernen von Gerät, Halterung und |    |
| Anschlusskabels                    | 40 |
| Austauschen der Sicherung des KFZ- |    |
| Verlängern der Akku-Betriebszeit   | 39 |
|                                    |    |

## **Erste Schritte**

## 

Lesen Sie alle Produktwarnungen und sonstigen wichtigen Informationen in der Anleitung *Wichtige Sicherheits- und Produktinformationen*, die dem Produkt beiliegt.

- Verbinden Sie das Gerät mit der Stromversorgung des Fahrzeugs (Seite 1).
- 2 Bringen Sie das Gerät an (Seite 1).
- 3 Suchen Sie nach Updates.
  - Software-Updates (Seite 5)
  - Kostenloses Karten-Update (Seite 5)

## Flottenabonnement

Damit Sie auf dem Gerät die Flottenverwaltung verwenden können, muss Ihr Unternehmen über ein aktives Flottenabonnement verfügen.

## Verbinden des Geräts mit der Stromversorgung des Fahrzeugs

### 

Dieses Produkt ist mit einem Lithium-Ionen-Akku ausgestattet. Vermeiden Sie Verletzungen oder Schäden infolge einer Überhitzung des Akkus, indem Sie das Gerät so lagern, dass es vor direkter Sonneneinstrahlung geschützt ist.

#### HINWEIS

Trennen Sie nicht das Netzkabel. Andernfalls kann das Gerät keine Flottenverwaltungsinformationen empfangen.

1 Schließen Sie das KFZ-Anschlusskabel ① an den USB-Anschluss der Halterung ② an.

#### Erste Schritte

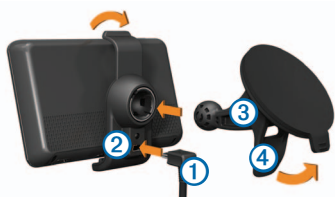

- 2 Lassen Sie die Halterung in die Saugnapfhalterung ③ einrasten.
- 3 Drücken Sie die Saugnapfhalterung an die Windschutzscheibe.
- 4 Klappen Sie beim Andrücken den Hebel ④ in Richtung der Windschutzscheibe zurück.
- 5 Setzen Sie die Unterseite des Geräts in die Halterung ein.
- 6 Drücken Sie das Gerät zurück, bis es einrastet.
- 7 Schließen Sie das andere Ende des KFZ-Anschlusskabels an eine Stromquelle im Fahrzeug an.

## Verwenden des Hauptmenüs

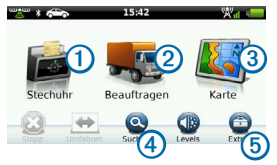

- Wählen Sie ①, um die Zeiterfassung aufzurufen (falls die Funktion aktiviert ist).
- Wählen Sie 2, um auf Nachrichten und Stopps zuzugreifen.
- Wählen Sie 3, um die Karte anzuzeigen.
- Wählen Sie ④, um nach einem Ziel zu suchen.
- Wählen Sie (5), um das Menü für Extras und Einstellungen zu öffnen.

#### Abschalten des Geräts

 Halten Sie vier Sekunden lang die Einschalttaste ① gedrückt.

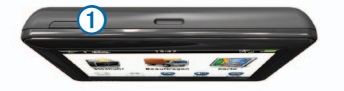

2 Wählen Sie Aus.

#### Zurücksetzen des Geräts

Sie können das Gerät zurücksetzen, falls es nicht mehr funktioniert.

Halten Sie die Einschalttaste 10 Sekunden lang gedrückt.

#### Informationen zum Ruhezustand

Nutzen Sie den Ruhezustand, um den Akku zu schonen, wenn das Gerät nicht verwendet wird. Im Ruhezustand verbraucht das Gerät nur sehr wenig Strom, sodass in diesem Modus eine Akkuladung mehrere Wochen halten kann.

#### Aktivieren des Ruhezustands

Drücken Sie die Einschalttaste.

#### Beenden des Ruhezustands

Drücken Sie die Einschalttaste, während sich das Gerät im Ruhezustand befindet.

## Einstellen der Bildschirmhelligkeit

- 1 Wählen Sie Einstellungen.
- 2 Passen Sie die Helligkeit mithilfe des Schiebereglers an.

## Anpassen der Lautstärke

1 Wählen Sie Einstellungen.

2 Passen Sie die Lautstärke mithilfe des Schiebereglers an.

Wählen Sie , um den Ton des Geräts stumm zu schalten.

## Symbole der Statusleiste

Die Statusleiste befindet sich oben im Hauptmenü. Die Symbole der Statusleiste zeigen Informationen zu Funktionen des Geräts an. Sie können einige Symbole auswählen, um Einstellungen zu ändern oder zusätzliche Informationen einzublenden.

| <b>m</b> • <b>m</b> | Status des GPS-Signals                                                                                        |
|---------------------|----------------------------------------------------------------------------------------------------|
| *                   | Status der Bluetooth®-Technologie                                                                             |
| <b>*</b>            | Anzeige des Benutzermodus                                                                                     |
| ¢                   | Datenschutzsteuerung (falls die Funktion aktiviert ist)                                                       |
| 9:10                | Aktuelle Zeit                                                                                                 |
| 24°                 | Aktuelle Temperatur. Wird angezeigt, wenn<br>auf dem Gerät ein Abonnement für diesen<br>Dienst vorhanden ist. |
| ×11                 | Stärke des Mobilfunksignals                                                                                   |
|                     | Akkuladestand                                                                                                 |

#### Erste Schritte

## Anzeigen des GPS-Signalstatus

Weitere Informationen zu GPS finden Sie unter www.garmin.com/aboutGPS.

Halten Sie wier Sekunden lang gedrückt.

## Aktivieren des Datenschutzmodus

HINWEIS: Die Datenschutzmodusanzeige wird nur angezeigt, wenn Ihnen von Ihrem Unternehmen gestattet wurde, den Datenschutzmodus zu aktivieren bzw. zu deaktivieren.

Wenn Ihr Unternehmen die Datenschutzsteuerung des Geräts zulässt, können Sie den Datenschutzmodus aktivieren bzw. deaktivieren. Bei aktiviertem Datenschutzmodus wird Ihre Position nicht an das Unternehmen übertragen.

Wählen Sie 👁

wird angezeigt, um Sie darauf hinzuweisen, dass der Datenschutzmodus aktiviert ist.

## Verwenden der Bildschirmschaltflächen

- Wählen Sie D, um zum vorherigen Menü zurückzukehren.
- Halten Sie Sedrückt, um schnell zum Hauptmenü zurückzukehren.

- Wählen Sie ↑ bzw. ↓, um weitere Optionen anzuzeigen.
- Halten Sie ↑ bzw. ↓ gedrückt, um den Bildlauf zu beschleunigen.
- Wählen Sie , um ein Menü mit Optionen für den aktuellen Bildschirm anzuzeigen.

## Verwenden der Bildschirmtastatur

- Wählen Sie ein Zeichen auf der Tastatur, um einen Buchstaben oder eine Zahl einzugeben.
- Wählen Sie \_\_\_\_, um ein Leerzeichen einzugeben.
- Wählen Sie 🔄, um ein Zeichen zu löschen.
- Berühren Sie etwas länger, um die gesamte Eingabe zu löschen.
- Wählen Sie . um den Sprachmodus für die Tastatur auszuwählen.
- Wählen Sie , um Sonderzeichen, z. B. Satzzeichen, einzugeben.
- Wählen Sie , um die Großschreibung von Zeichen zu ändern.

## Support und Updates

Garmin<sup>®</sup> Express bietet einfachen Zugriff auf folgende Dienste für das Gerät.

- Software- und Karten-Updates
- Produkthandbücher
- Fahrzeuge, Stimmen und andere Extras

## Einrichten von Garmin Express

- 1 Stecken Sie das schmale Ende des USB-Kabels in den Anschluss am Gerät.
- 2 Stecken Sie das breite Ende des USB-Kabels in einen freien USB-Anschluss des Computers.
- 3 Rufen Sie die Website www.garmin.com/express auf.
- 4 Folgen Sie den Anweisungen auf dem Bildschirm.

## Beauftragen

Damit Sie diese Funktion verwenden können, muss das Gerät über ein aktives Flottenabonnement verfügen.

## **Neue Stopps und Nachrichten**

Auf dem Gerät werden Benachrichtigungen angezeigt, wenn Sie neue Stopps oder Nachrichten empfangen.

- Im Hauptmenü weist eine Benachrichtigung darauf hin, dass neue Stopps P, Nachrichten P oder beides (
   vorliegen.
- Auf der Karte wird das Symbol Szw.
   blau angezeigt, wenn neue Stopps oder Nachrichten eingegangen sind.
- Auf der Registerkarte durch durch die Anzahl der neuen Stopps oder Nachrichten angezeigt.
  - Ein blaues Benachrichtigungssymbol
     gibt an, dass seit dem letzten Anzeigen der Liste mit Stopps oder Nachrichten neue Stopps oder Nachrichten eingegangen sind.
  - Ein graues Benachrichtigungssymbol 2 gibt an, dass ungelesene Nachrichten oder Stopps vorliegen.

### Beauftragen

## Navigieren zu einem Stopp

Damit Sie zu einem Stopp navigieren können, muss Ihr Unternehmen zunächst einen Stopp an das Gerät senden.

- 1 Wählen Sie im Hauptmenü die Option Beauftragen > ♪.
- 2 Wählen Sie einen Stopp.
- 3 Wählen Sie Los!.

## Markieren von Stopps als abgeschlossen

Wenn Sie alle mit einem Stopp verbundenen Aufgaben abgeschlossen haben, können Sie den Stopp als abgeschlossen markieren.

- 1 Wählen Sie im Hauptmenü die Option **Beauftragen**.
- 2 Wählen Sie einen Stopp.
- 3 Wählen Sie die Option > Als erledigt markieren.

Der Stopp wird in der Liste der Stopps in den Bereich **Abgeschlossen** verschoben. Die Status-Aktualisierung wird automatisch an Ihr Unternehmen gesendet.

## Löschen abgeschlossener Stopps

1 Wählen Sie im Hauptmenü die Option Beauftragen. 2 Wählen Sie 🕅

## Anzeigen von Nachrichten

Damit Sie eine Nachricht anzeigen können, muss Ihr Unternehmen zunächst eine Nachricht an das Gerät senden.

- 1 Wählen Sie im Hauptmenü die Option Beauftragen >
- 2 Wählen Sie eine Nachricht.

## Senden von Nachrichten

Sie können eine kurze Nachricht an Ihr Unternehmen senden. Auf dem Gerät sind u. U. Sofortnachrichten enthalten. Dabei handelt es sich um bereits verfasste Nachrichten, die von Ihrem Unternehmen geladen wurden.

- 1 Wählen Sie im Hauptmenü die Option Beauftragen >
- 2 Wählen Sie eine Option:
  - Senden Sie eine eigene Nachricht, indem Sie Neue Nachricht wählen und eine Nachricht eingeben.
  - Senden Sie eine Sofortnachricht, indem Sie Sofortnachricht und dann eine Nachricht wählen.

3 Wählen Sie Senden.

## Anzeigen gesendeter Nachrichten

- 1 Wählen Sie im Hauptmenü die Option Beauftragen.
- 2 Wählen Sie
- 3 Wählen Sie Sesendete Nachrichten anzeigen.

## Löschen gelesener Nachrichten

- 1 Wählen Sie im Hauptmenü die Option Beauftragen.
- 2 Wählen Sie 🔀.
- 3 Wählen Sie => Alle gelesenen Nachrichten löschen.

## Zeiterfassung

**HINWEIS**: Die Zeiterfassungsanwendung kann von Ihrem Unternehmen deaktiviert werden.

# Hinzufügen von Benutzern zur Zeiterfassung

Damit Sie der Zeiterfassung einen Benutzer hinzufügen können, muss Ihr Unternehmen Ihnen den Benutzernamen mitteilen. Falls Ihr Unternehmen auf dem Gerät PINs für die Zeiterfassung aktiviert hat, benötigen Sie die PIN für den Benutzernamen, den Sie hinzufügen möchten.

Sie können demselben Gerät mehrere Benutzer zur Zeiterfassung hinzufügen.

- 1 Wählen Sie im Hauptmenü die Option Zeiterfassung.
- 2 Wählen Sie Benutzer hinzufügen.
- Geben Sie den Benutzernamen ein, den Sie von Ihrem Unternehmen erhalten haben.
   Wählen Sie dann OK.
- 4 Geben Sie bei Bedarf die Zeiterfassungs-PIN für den Benutzernamen ein.

Der Benutzername wird in der Liste mit dem Status Überprüfung angezeigt. Wenn der Server den Benutzer überprüft, ändert sich der Status in keine Daten.

## Einrichten des Status eines Benutzers

Damit Sie den Status von Benutzern einrichten können, müssen Sie dem Gerät mindestens einen Benutzer hinzufügen. Außerdem muss Ihr Unternehmen eine Liste mit Status an das Gerät senden.

Sie können den Status eines oder mehrerer Benutzer der Zeiterfassung einrichten.

## Suchen von Positionen

- 1 Wählen Sie im Hauptmenü die Option Zeiterfassung.
- 2 Wenn auf dem Gerät Zeiterfassungs-PINs aktiviert sind, wählen Sie Ihren Benutzernamen, und geben Sie Ihre Zeiterfassungs-PIN ein.
- 3 Wählen Sie mindestens einen Benutzer.
- 4 Wählen Sie Status festlegen.
- 5 Wählen Sie den Status.

## Löschen von Benutzern der Zeiterfassung

- 1 Wählen Sie im Hauptmenü die Option Zeiterfassung.
- 2 Wählen Sie
- 3 Wählen Sie eine Option:
  - Löschen Sie alle Benutzer, indem Sie die Option Alle Benutzer löschen wählen.
  - Löschen Sie einen bestimmten Benutzer, indem Sie die Option Benutzer löschen wählen.
- 4 Wählen Sie bei Bedarf einen oder mehrere zu löschende Benutzer aus, und wählen Sie Löschen.

## Suchen von Positionen

Das Gerät bietet viele Möglichkeiten zum Suchen nach Positionen.

- Nach Kategorie (Seite 9)
- In der Nähe einer anderen Position (Seite 9)
- Durch Eingabe des Namens (Seite 11)
- Nach Adresse (Seite 11)
- Karte (Seite 12)
- Nach kürzlich gefundenen Positionen (Seite 12)
- Nach Koordinaten (Seite 13)
- Favoriten (Seite 14)

# Informationen zu Points of Interest

Die auf dem Gerät installierten Detailkarten enthalten Points of Interest, wie z. B. Restaurants, Hotels und Autoservices. Suchen Sie mithilfe der Funktion für Points of Interest nach Geschäften oder Sehenswürdigkeiten in der Nähe.

## Suchen von Points of Interest nach Kategorie

- 1 Wählen Sie Suchen > Points of Interest.
- 2 Wählen Sie eine Kategorie.
- 3 Wählen Sie bei Bedarf eine Unterkategorie.
- 4 Wählen Sie eine Position.

Die Positionskarte wird angezeigt.

5 Wählen Sie Los!.

## Suchen innerhalb von Kategorien

Grenzen Sie Suchergebnisse ein, indem Sie innerhalb bestimmter Kategorien suchen.

- 1 Wählen Sie Suchen > Points of Interest.
- 2 Wählen Sie eine Kategorie.
- 3 Wählen Sie bei Bedarf eine Unterkategorie.
- 4 Wählen Sie Q.

- 5 Geben Sie den Namen ganz oder teilweise ein.
- 6 Wählen Sie Fertig.

## Hinzufügen von Zwischenzielen zu Routen

Bevor Sie ein Zwischenziel hinzufügen können, müssen Sie im Auto-Modus auf einer Route navigieren (Seite 9).

- 1 Wählen Sie Suchen.
- 2 Suchen Sie nach der Position (Seite 9).
- 3 Wählen Sie Los!.
- 4 Wählen Sie Der Route hinzufügen.

## Suchen in der Nähe einer anderen Position

Standardmäßig sucht das Gerät nach Positionen in der Nähe der aktuellen Position. Sie können nach einer Position in der Nähe einer anderen Stadt oder Position suchen.

- 1 Wählen Sie Suchen > > Suchen bei.
- 2 Wählen Sie eine Option und anschließend Speichern.
- 3 Wählen Sie bei Bedarf eine Position.

## Suchen von Positionen

## Wählen einer Umleitung

Wenn Sie einer Route folgen, können Sie mithilfe von Umleitungen Behinderungen wie Baustellen meiden.

**HINWEIS**: Falls die gegenwärtig eingeschlagene Route die einzig mögliche ist, kann das Gerät keine Umleitung berechnen.

- Wählen Sie beim Navigieren einer Route die Option 2, um zum Hauptmenü zurückzukehren.
- 2 Wählen Sie Umleitung.

## Suchen nach Parkplätzen

Sie können nach detaillierten Informationen zu Parkplätzen suchen, darunter nach der Verfügbarkeit in Parkhäusern in der Nähe.

- 1 Wählen Sie Suchen > Parken.
- 2 Wählen Sie eine Option.
- 3 Wählen Sie eine Parkmöglichkeit.

#### Suchen der Parkposition

Wenn Sie das Gerät aus der Halterung nehmen, während es eingeschaltet ist, wird die aktuelle Position als Parkplatz gespeichert.

Wählen Sie Suchen > Parken > Parkposition.

## Speichern einer Parkposition

- 1 Wählen Sie Suchen > Parken.
- 2 Wählen Sie Parkplatzsuche oder Parkposition.
- 3 Wählen Sie => Speichern.
- 4 Geben Sie bei Bedarf einen Namen ein.

## Anhalten der Route

Wählen Sie beim Navigieren einer Route die Option 22.

## Navigieren im Luftlinien-Modus

Wenn Sie beim Navigieren keinen Straßen folgen, verwenden Sie den Luftlinien-Modus.

- 1 Wählen Sie Extras > Einstellungen > Navigation.
- 2 Wählen Sie Auto > nüRoute > Routenpräferenz > Luftlinie > Speichern.

## Speichern einer "Zu Hause-Position"

Sie können eine Position, an die Sie sehr häufig zurückkehren, als "Zu Hause-Position" festlegen.

- 1 Wählen Sie Suchen > Nach Hause.
- 2 Wählen Sie eine Option.

Die Position wird in den Favoriten als **Zu Hause** gespeichert (Seite 14).

## Aufsuchen der "Zu Hause-Position"

Wählen Sie Suchen > Nach Hause.

## Zurücksetzen der "Zu Hause-Position"

- 1 Wählen Sie Suchen > => Zu Hause eingeben.
- 2 Wählen Sie eine Option.

#### Bearbeiten der Informationen der "Zu Hause-Position"

- 1 Wählen Sie Suchen > Favoriten > Zu Hause.
- 2 Wählen Sie => Bearbeiten.
- 3 Geben Sie die Änderungen ein.
- 4 Wählen Sie Fertig.

## Positionssuche

Sie können unter Verwendung der Bildschirmtastatur nach Positionen suchen, indem Sie z. B. die Adresse oder die Koordinaten der Position eingeben oder die Karte durchsuchen.

## Suchen von Orten durch Eingabe des Namens

- 1 Wählen Sie Suchen > Points of Interest > Namen eingeben.
- 2 Geben Sie den Namen ganz oder teilweise ein, und wählen Sie Fertig.
- 3 Wählen Sie ein Ziel und dann die Option Los!.

## Suchen von Adressen

HINWEIS: Die Reihenfolge der Schritte ändert sich möglicherweise abhängig von den auf dem Gerät geladenen Kartendaten.

- 1 Wählen Sie Suchen > Adresse.
- 2 Ändern Sie bei Bedarf Bundesland, Land oder Provinz.
- 3 Wählen Sie eine Option:
  - Wählen Sie Ort buchstabieren oder Postleitzahl eingeben, geben Sie die Stadt bzw. die Postleitzahl ein, und wählen Sie Fertig.

## Suchen von Positionen

Die Möglichkeit zum Suchen nach Postleitzahlen ist nicht in allen Gebieten verfügbar.

- Wählen Sie Alle durchsuchen, um alle Städte im Land, Bundesland oder in der Provinz zu durchsuchen.
- 4 Geben Sie die Hausnummer ein, und wählen Sie Fertig.
- 5 Geben Sie den Straßennamen ein, und wählen Sie Fertig.
- 6 Wählen Sie bei Bedarf die Straße.
- 7 Wählen Sie bei Bedarf die Adresse.

## Durchsuchen der Karte

- Wählen Sie Suchen > Karte durchsuchen.
- Informationen zum Verwenden der Schaltflächen der Karte finden Sie unter "Verwenden der Positionskarte" (Seite 13).

#### Suchen von Positionen auf der Karte

- 1 Wählen Sie Suchen > Karte durchsuchen.
- 2 Verschieben Sie die Karte, und vergrößern Sie sie, um das Suchgebiet anzuzeigen.

Auf der Karte werden Positionsmarkierungen für Positionen entlang der Straße angezeigt.

- 3 Wählen Sie eine Option:
  - Wählen Sie eine Positionsmarkierung aus.
  - Wählen Sie einen Punkt aus, z. B. eine Straße, Kreuzung oder Adresse.

Für die Position wird ein Informationsfeld angezeigt.

4 Wählen Sie bei Bedarf die Positionsbeschreibung aus, um weitere Informationen anzuzeigen.

### Anzeigen einer Liste kürzlich gefundener Positionen

Im Gerät werden die letzten 50 gefundenen Positionen gespeichert.

Wählen Sie Suchen > Kürzlich gefunden.

## Löschen der Liste kürzlich gefundener Orte

Wählen Sie Suchen > Kürzlich gefunden > Löschen > Ja.

## Suchen von Positionen

## Suchen von Positionen anhand von Koordinaten

Sie können durch die Eingabe von Breiten- und Längengraden nach einer Position suchen. Dies kann besonders beim Geocaching hilfreich sein.

- 1 Wählen Sie Suchen > Koordinaten.
- 2 Wählen Sie bei Bedarf die Option > Format, wählen Sie das für die Karte angemessene Koordinatenformat und dann Speichern.
- 3 Wählen Sie die Breitenkoordinate.
- 4 Geben Sie die neue Koordinate ein, und wählen Sie Fertig.
- 5 Wählen Sie die Längenkoordinate.
- 6 Geben Sie die neue Koordinate ein, und wählen Sie Fertig.
- 7 Wählen Sie Auf Karte zeigen.

## Verwenden der Positionskarte

Die Positionskarte wird angezeigt, wenn Sie über das Menü **Suchen** eine Position auswählen.

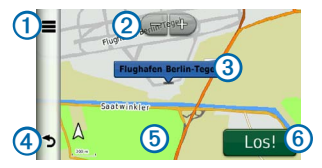

- Wählen Sie ①, um die Position in den Favoriten zu speichern.
- Wählen Sie bei einigen Modellen die Option ①, um bei der ausgewählten Position anzurufen, wenn das Gerät mit einem Telefon verbunden ist.
- Wählen Sie ②, um die Ansicht zu vergrößern oder zu verkleinern.
- Wählen Sie das Informationsfeld ③, um weitere Informationen zur Position anzuzeigen.
- Wählen Sie (4), um zur vorherigen Seite zurückzukehren.
- Wählen Sie (5), um andere Bereiche der Karte anzuzeigen.
- Wählen Sie (6), um eine Route mit Abbiegehinweisen zu dieser Position zu erstellen.

## Anzeigen einer Routenvorschau auf der Karte

- 1 Wählen Sie auf der Positionskarte das Informationsfeld.
- 2 Wählen Sie das Informationsfeld für die Route.

## Favoriten

Sie können Positionen in den Favoriten speichern, um sie schnell zu finden und Routen zu ihnen zu erstellen. Die "Zu Hause-Position" wird ebenfalls in den Favoriten gespeichert.

## Speichern der Position in den Favoriten

- 1 Wählen Sie auf der Karte das Fahrzeugsymbol.
- 2 Wählen Sie Speichern.
- 3 Geben Sie einen Namen ein, und wählen Sie Fertig.
- 4 Wählen Sie OK.

Die Position wird in den Favoriten gespeichert.

## Speichern von Positionen in den Favoriten

- 1 Suchen Sie nach der Position (Seite 9).
- 2 Wählen Sie auf der Positionskarte die Option ■ > Speichern > OK.

## Suchen von Favoriten

- 1 Wählen Sie Suchen > Favoriten.
- 2 Wählen Sie bei Bedarf eine Kategorie.
- 3 Wählen Sie eine gespeicherte Position.

## Bearbeiten von Favoriten

- 1 Wählen Sie Suchen > Favoriten.
- 2 Wählen Sie bei Bedarf eine Kategorie.
- 3 Wählen Sie einen Favoriten.
- 4 Wählen Sie => Bearbeiten.
- 5 Wählen Sie eine Option:
  - Wählen Sie Name.
  - Wählen Sie Telefonnummer.
  - Weisen Sie Favoriten bestimmte Kategorien zu, indem Sie **POIs** wählen.
  - Ändern Sie das zum Markieren des Favoriten auf der Karte verwendete Symbol, indem Sie Icon ändern wählen.
- 6 Bearbeiten Sie die Informationen.
- 7 Wählen Sie Fertig.

## Löschen von Favoriten

HINWEIS: Gelöschte Favoriten können nicht wiederhergestellt werden.

- 1 Wählen Sie Suchen > Favoriten.
- 2 Wählen Sie bei Bedarf eine Kategorie.
- 3 Wählen Sie den Favoriten.
- 4 Wählen Sie **> Löschen > Ja**.

## Planen einer Route

Sie können die Routenplanung verwenden, um eine Route mit mehreren Zielen zu erstellen und zu speichern.

- 1 Wählen Sie Extras > Routenplanung.
- 2 Wählen Sie 🕂.
- 3 Wählen Sie Startort wählen.
- 4 Suchen Sie eine Position (Seite 9).
- 5 Wählen Sie OK.
- 7 Wählen Sie Weiter.
- 8 Geben Sie einen Namen ein, und wählen Sie Fertig.

#### Bearbeiten einer Wegbeschreibung

1 Wählen Sie Extras > Routenplanung.

2 Wählen Sie eine gespeicherte Route.

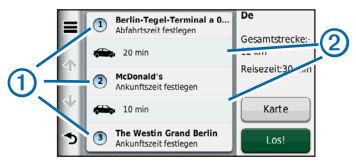

- 3 Wählen Sie eine Option:
  - Wählen Sie ①, um die Ankunfts- oder Abfahrtszeit zu ändern.
  - Wählen Sie ① > Dauer, um aufzuzeichnen, wie viel Zeit Sie an einer Position verbringen werden.
  - Wählen Sie ②, um den Benutzermodus oder die Routenpräferenz für diesen Teil der Route zu ändern.
  - Wählen Sie **Karte**, um die Route auf der Karte anzuzeigen.

## Navigieren nach gespeicherter Route

- 1 Wählen Sie Extras > Routenplanung.
- 2 Wählen Sie eine gespeicherte Route.
- 3 Wählen Sie Los!.

## Sprachbefehl

## Bearbeiten einer gespeicherten Route

- 1 Wählen Sie Extras > Routenplanung.
- 2 Wählen Sie eine gespeicherte Route.
- 3 Wählen Sie
- 4 Wählen Sie eine Option:
  - Wählen Sie Route umbenennen.
  - Wählen Sie Ziele bearbeiten, um Positionen hinzuzufügen und zu löschen oder die Reihenfolge von Positionen zu ändern.
  - Wählen Sie Route löschen.
  - Wählen Sie Reihenfolge optimieren, um die Zwischenziele der Route optimal anzuordnen.

## Sprachbefehl

HINWEIS: Sprachbefehle sind nicht für alle Sprachen und Regionen verfügbar.

Mit der Sprachbefehlfunktion können Sie das Gerät durch das Sprechen von Wörtern und Befehlen bedienen. Das Sprachbefehlmenü enthält Sprachansagen und eine Liste verfügbarer Sprachbefehle.

## Einrichten des Aktivierungsausdrucks

Der Aktivierungsausdruck ist ein Wort oder Begriff, das bzw. den Sie sprechen, um die Sprachsteuerung zu aktivieren. Dieser lautet standardmäßig **Sprachbefehl**.

**TIPP**: Sie können die Gefahr einer versehentlichen Aktivierung der Sprachbefehlfunktion reduzieren, indem Sie einen eindeutigen Aktivierungsausdruck wählen.

- 1 Wählen Sie Extras > Einstellungen > Sprachbefehl > Ausdruck anpassen.
- 2 Geben Sie einen neuen Aktivierungsausdruck ein.

Das Gerät zeigt während der Eingabe die Stärke des Aktivierungsausdrucks an.

3 Wählen Sie Fertig.

## Aktivieren von Sprachbefehlen

Sprechen Sie den Aktivierungsausdruck. Das Sprachbefehlmenü wird angezeigt.

## Tipps für die Verwendung von Sprachbefehlen

• Sprechen Sie mit normaler Stimme in Richtung des Geräts.

- Reduzieren Sie Hintergrundgeräusche, z. B. Stimmen oder das Radio, um die Genauigkeit der Sprachsteuerung zu erhöhen.
- Sprechen Sie die Befehle so, wie sie auf dem Bildschirm angezeigt werden.
- Reagieren Sie bei Bedarf auf die vom Gerät ausgegebenen Sprachansagen.
- Verbessern Sie die Eindeutigkeit des Aktivierungsausdrucks, um die Gefahr versehentlicher Sprachbefehlaktivierungen zu reduzieren.
- Es werden zwei Tonsignale ausgegeben, um zu bestätigen, wenn das Gerät den Sprachbefehlmodus startet oder beendet.
- Sprechen Sie keine Befehle, wenn oben rechts im Bildschirm das Symbol X D angezeigt wird.

## Starten einer Route unter Verwendung von Sprachbefehlen

Sie können die Namen bekannter Orte sagen.

- 1 Sagen Sie den Aktivierungsausdruck.
- 2 Sagen Sie POI-Namenssuche.
- 3 Warten Sie auf die Sprachansage, und sagen Sie den Namen der Position.

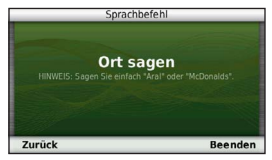

Es wird eine Liste mit Positionen angezeigt.

4 Sagen Sie die Zeilennummer.

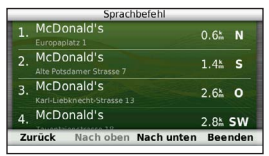

5 Sagen Sie Navigieren.

#### Kartenseiten

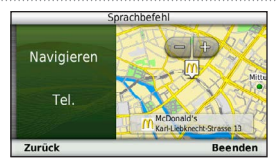

## Suchen von Adressen

- 1 Sagen Sie Sprachbefehl.
- 2 Sagen Sie Adresse suchen.
- 3 Folgen Sie den Anweisungen auf dem Bildschirm.

## Stummschalten von Anweisungen

Sie können die Sprachansagen für Sprachbefehle deaktivieren, ohne das Gerät stumm zu schalten.

- 1 Wählen Sie Extras > Einstellungen > Sprachbefehl > .
- 2 Wählen Sie Stummschaltung > Aktiviert.

## Deaktivieren von Sprachbefehlen

Sie können Sprachbefehle deaktivieren, um ein versehentliches Öffnen beim Sprechen zu vermeiden.

- 1 Wählen Sie Extras > Einstellungen > Sprachbefehl > .
- 2 Wählen Sie Sprachbefehl > Deaktiviert.

## Kartenseiten

## **Auto-Navigation**

Die Route ist durch eine magentafarbene Linie gekennzeichnet. Die Zielflagge zeigt das Ziel an.

Während der Fahrt führt Sie das Gerät mithilfe von Sprachansagen, Pfeilen auf der Karte und Anweisungen oben auf der Karte zum Ziel. Wenn Sie von der ursprünglichen Route abweichen, berechnet das Gerät die Route neu und liefert neue Fahranweisungen.

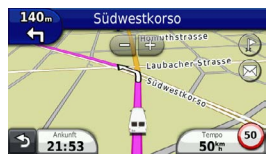

## Ändern des Kartendatenfelds

- 1 Wählen Sie auf der Karte das Datenfeld oben links.
- 2 Wählen Sie einen Datentyp, der angezeigt werden soll.
- 3 Wählen Sie Speichern.

## Anzeigen von Reiseinformationen

Auf der Reiseinformationsseite werden das aktuelle Tempo sowie Statistiken zur Reise angezeigt.

**TIPP**: Wenn Sie die Fahrt häufig unterbrechen, lassen Sie das Gerät eingeschaltet, damit die Reisezeit genau erfasst werden kann.

Wählen Sie auf der Karte das Feld Tempo aus.

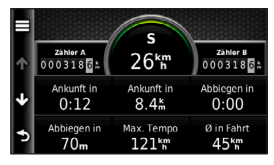

## Zurücksetzen von Reiseinformationen

1 Wählen Sie auf der Karte das Feld **Tempo** aus.

- 2 Wählen Sie
- 3 Wählen Sie eine Option:
  - Wenn Sie nicht auf einer Route navigieren, wählen Sie Reset: Alle Werte, um mit Ausnahme der Geschwindigkeitsanzeige alle Datenfelder auf der Seite zurückzusetzen.
  - Wählen Sie Reset: Reisedaten, um alle Werte des Reisecomputers zurückzusetzen.
  - Wählen Sie Reset: Max. Tempo, um die Maximal-Geschwindigkeit zurückzusetzen.
  - Wählen Sie Reset: Zähler B, um den Kilometerzähler zurückzusetzen.

## Anzeigen einer Liste von Abbiegungen

Wenn Sie die Auto-Navigation verwenden, können Sie alle Abbiegungen und Fahrtrichtungsänderungen auf der Route sowie die Distanz zwischen den Abbiegungen anzeigen.

1 Wählen Sie oben auf der Karte die Textleiste aus.

#### Kartenseiten

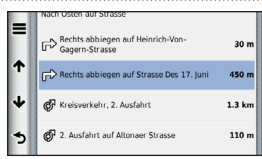

2 Wählen Sie eine Abbiegung aus.

Die Details für die Abbiegung werden angezeigt. Für Kreuzungen auf Hauptverkehrsstraßen wird die Kreuzungsansicht angezeigt, sofern diese verfügbar ist.

### Anzeigen der gesamten Route auf der Karte

- 1 Wählen Sie beim Navigieren einer Auto-Route die Navigationsleiste oben auf der Karte aus.
- Wählen Sie > Karte.

## Anzeigen des nächsten Abbiegepunkts

Bei der Auto-Navigation wird oben links auf der Karte eine Vorschau des nächsten Abbiegepunkts, des Fahrspurwechsels oder der Fahrtrichtungsänderung angezeigt. Die Vorschau umfasst die Distanz zum Abbiegepunkt oder zur Fahrtrichtungsänderung sowie die richtige Spur, auf der Sie sich befinden sollten, sofern diese Informationen verfügbar sind. Wählen Sie auf der Karte die Option in, um den nächsten Abbiegepunkt auf der Karte anzuzeigen.

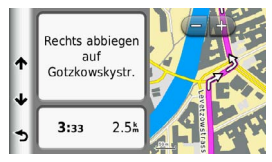

## Anzeigen der Kreuzungsansicht

Bei der Auto-Navigation werden auf Hauptverkehrsstraßen fotorealistische 3D-Kreuzungsansichten angezeigt. Wenn Sie sich einer Kreuzung auf der Route nähern, wird kurz ein Bild für die Kreuzung angezeigt, sofern dies verfügbar ist.

Wählen Sie auf der Karte die Option , um die nächste Kreuzung anzuzeigen, sofern diese verfügbar ist.

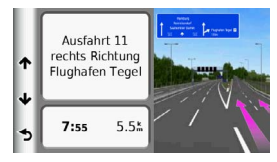

## Tätigen von Anrufen unter Verwendung der Freisprechfunktion

Mit der drahtlosen Bluetooth<sup>®</sup>-Technologie kann das Gerät eine Verbindung zum Mobiltelefon aufbauen, sodass Sie es als Freisprecheinrichtung verwenden können. Informationen zur Kompatibilität Ihres Bluetooth-Mobiltelefons mit dem Gerät finden Sie unter www.garmin.com/bluetooth.

Möglicherweise werden nicht alle Freisprechfunktionen des Geräts von Ihrem Telefon unterstützt.

## Aktivieren der drahtlosen Bluetooth-Technologie

- 1 Wählen Sie Extras > Einstellungen > Bluetooth.
- 2 Wählen Sie Bluetooth > Aktiviert > Speichern.

## Koppeln eines Mobiltelefons

Für die Freisprechfunktion müssen Sie das Gerät mit einem kompatiblen Mobiltelefon koppeln. Durch die Kopplung des Telefons mit Ihrem Gerät können sich Telefon und Gerät gegenseitig erkennen und schnell eine Verbindung herstellen.

- Achten Sie darauf, dass Telefon und Gerät nicht weiter als 10 m (30 Fuß) voneinander entfernt sind.
- 2 Aktivieren Sie auf dem Gerät die drahtlose Bluetooth-Technologie (Seite 21).
- 3 Wählen Sie eine Option:
  - Wählen Sie Telefon hinzufügen.
  - Wenn Sie bereits ein anderes Telefon gekoppelt haben, wählen Sie Telefon > +.
- 4 Aktivieren Sie auf dem Telefon die drahtlose Bluetooth-Technologie.
- 5 Wählen Sie auf dem Gerät die Option **OK**.

Eine Liste in der Nähe befindlicher Bluetooth-Geräte wird angezeigt.

- 6 Wählen Sie Ihr Telefon in der Liste aus, und wählen Sie OK.
- 7 Bestätigen Sie bei Bedarf auf dem Telefon, dass dem Gerät das Herstellen einer Verbindung gestattet ist.
- 8 Bestätigen Sie bei Bedarf, dass der auf dem Telefon angezeigte Kenncode mit dem auf dem Gerät angezeigten Kenncode übereinstimmt.

## Tätigen von Anrufen unter Verwendung der Freisprechfunktion

## Tipps nach der Kopplung der Geräte

- Nach der ersten Kopplung können die beiden Geräte beim Einschalten automatisch eine Verbindung miteinander herstellen.
- Wenn das Mobiltelefon mit dem Gerät verbunden ist, können Sie Telefonanrufe tätigen.
- Wenn Sie das Gerät einschalten, versucht es, eine Verbindung mit dem Telefon herzustellen, mit dem es zuletzt verbunden war.
- Möglicherweise müssen Sie das Mobiltelefon so einrichten, dass es automatisch eine Verbindung mit dem Gerät herstellt, sobald dieses eingeschaltet wird.

## Annehmen von Anrufen

Wählen Sie eine Option, wenn Sie einen Anruf erhalten:

- Wählen Sie Annehmen.
- Wählen Sie **Ignorieren**, um den Anruf zu ignorieren.

#### Verwenden von Optionen während eines Telefonats

- Wählen Sie während des Anrufs die Option 2.
- 2 Wählen Sie eine Option:

 Übertragen Sie die Tonausgabe auf das Telefon, indem Sie Telefon wählen.

TIPP: Sie können diese Funktion verwenden, wenn Sie das Gerät ausschalten, den Anruf jedoch nicht beenden möchten, oder wenn Sie ungestört telefonieren möchten.

- Übertragen Sie die Tonausgabe vom Telefon auf das Gerät, indem Sie Freisprechen wählen.
- Zeigen Sie eine Tastatur an, indem Sie **Tastatur** wählen.

**TIPP**: Sie können diese Funktion verwenden, um automatische Systeme wie die Mailbox zu verwenden.

- Schalten Sie das Mikrofon stumm, indem Sie **Stumm** wählen.
- Beenden Sie das Gespräch, indem Sie Auflegen wählen.

## Verwenden des Telefonbuchs

Das Telefonbuch wird jedes Mal vom Telefon auf das Gerät geladen, wenn Sie eine Verbindung zwischen Telefon und Gerät herstellen. Es kann einige Minuten dauern, bis das Telefonbuch verfügbar ist. Diese Funktion wird nicht von allen Telefonen unterstützt.

- 1 Wählen Sie Telefon > Telefonbuch.
- 2 Wählen Sie einen Kontakt.
- 3 Wählen Sie Anruf.

# Anrufen von POIs (Points of Interest)

- 1 Wählen Sie Telefon > Points of Interest.
- 2 Wählen Sie einen Point of Interest (Seite 9).
- 3 Wählen Sie Anruf.

## Wählen von Telefonnummern

- 1 Wählen Sie Telefon > Wählen.
- 2 Geben Sie die Nummer ein.
- 3 Wählen Sie Wählen.

# Speichern einer Telefonnummer für zu Hause

- 1 Wählen Sie Telefon > Zu Hause anrufen.
- 2 Wählen Sie eine Option:
  - Wählen Sie Telefonnummer eingeben, geben Sie die Telefonnummer f
    ür zu Hause ein, und wählen Sie Fertig.
  - Wählen Sie Aus Telefonbuch auswählen, wählen Sie eine Nummer aus dem Telefonbuch, und wählen Sie Fertig.

## Anrufen der "Zu Hause-Position"

Bevor Sie bei der Zu Hause-Position anrufen können, müssen Sie eine Telefonnummer für die Zu Hause-Position eingeben.

Wählen Sie Telefon > Zu Hause anrufen.

## Verwenden der Anrufliste

Die Anrufliste wird jedes Mal vom Telefon auf das Gerät geladen, wenn Sie eine Verbindung zwischen Telefon und Gerät herstellen. Es kann einige Minuten dauern, bis die Anrufliste verfügbar ist. Diese Funktion wird nicht von allen Telefonen unterstützt.

### Verwenden der Extras

- 1 Wählen Sie Telefon > Anrufliste.
- 2 Wählen Sie eine Kategorie.

Eine Liste von Anrufen wird angezeigt, wobei die zuletzt geführten Anrufe am Anfang der Liste aufgeführt sind.

3 Wählen Sie einen Anruf.

## Verwenden der Sprachwahl

Bevor Sie Anrufe über die Sprachwahl tätigen können, müssen Sie das Telefon unter Umständen auf die Erkennung Ihrer gesprochenen Anweisungen trainieren. Weitere Informationen hierzu finden Sie in der Dokumentation des Telefons.

- 1 Wählen Sie Telefon > Sprachwahl.
- 2 Sagen Sie den Namen des Kontakts.

## Prüfen des Telefonstatus

Sie können den Akkuladestand und die Signalstärke des Telefons überprüfen.

Wählen Sie Telefon > Telefonstatus.

## Verwenden der Extras

## Verwenden der Hilfe

Wählen Sie **Extras** > **Hilfe**, um Informationen zur Verwendung des Geräts anzuzeigen.

## Suchen nach Hilfethemen

Wählen Sie Extras > Hilfe > .Q

## Informationen zu ecoRoute

ecoRoute<sup>™</sup> berechnet Spritverbrauch und Kraftstoffkosten zum Ziel. Zudem bietet ecoRoute Möglichkeiten zum Verringern des Spritverbrauchs.

Bei den durch ecoRoute bereitgestellten Daten handelt es sich lediglich um Schätzwerte. Nur bei Verwendung des ecoRoute HD-Zubehörs werden die Werte direkt am Fahrzeug gemessen. Wenn Sie genauere und auf Ihr Fahrzeug und Ihre Fahrgewohnheiten abgestimmte Verbrauchsübersichten erhalten möchten, kalibrieren Sie den Spritverbrauch (Seite 25).

## ecoRoute HD-Zubehör

Wenn das Navigationsgerät mit dem ecoRoute HD-Zubehör verbunden ist, erhalten Sie Fahrzeuginformationen in Echtzeit, z. B. Fehlermeldungen, Motordrehzahl und Batteriespannung. Darin enthalten sind Daten, die in die Berechnung der ecoRoute-Werte einfließen.

Informationen zur Kompatibilität und zum Erwerb des ecoRoute HD-Zubehörs finden Sie unter www.garmin.com/ecoroute.

## Einrichten des Fahrzeugprofils

Wenn Sie ecoRoute zum ersten Mal verwenden, müssen Sie Informationen zum Fahrzeug eingeben.

- 1 Wählen Sie Extras > ecoRoute<sup>™</sup>.
- 2 Geben Sie die Informationen für Kraftstoff und Verbrauch ein.

## Ändern des Kraftstoffpreises

- 1 Wählen Sie Extras > ecoRoute<sup>™</sup> > Tankstelle.
- 2 Geben Sie den aktuellen Kraftstoffpreis ein, und wählen Sie Weiter.
- 3 Wählen Sie Ja.

## Angleichen des Spritverbrauchs

Sie können den Spritverbrauch angleichen, um genauere, auf Ihr Fahrzeug und Ihre Fahrgewohnheiten abgestimmte Verbrauchsübersichten zu erhalten. Sie sollten die Angleichung beim Auffüllen des Kraftstofftanks vornehmen.

- 1 Wählen Sie Extras > ecoRoute<sup>™</sup> > Tankstelle.
- 2 Geben Sie den aktuellen Kraftstoffpreis ein.
- 3 Geben Sie an, wie viel Kraftstoff das Fahrzeug seit dem letzten Tanken verbraucht hat.
- 4 Geben Sie die Distanz ein, die Sie seit dem letzten Tanken zurückgelegt haben.
- 5 Wählen Sie Weiter.

Das Gerät berechnet den durchschnittlichen Spritverbrauch des Fahrzeugs.

6 Wählen Sie Speichern.

## Informationen zu den ecoChallenge-Ergebnissen

ecoChallenge ermöglicht es Ihnen, durch die Bewertung Ihrer Fahrgewohnheiten den Spritverbrauch des Fahrzeugs zu optimieren. Je höher Ihr ecoChallenge-Ergebnis ist, desto geringer ist der Spritverbrauch. Wenn das Gerät in Bewegung ist und sich im Auto-Modus befindet, erfasst ecoChallenge Daten und berechnet daraus das Ergebnis.

### Verwenden der Extras

#### Anzeigen der ecoChallenge-Ergebnisse

- Das aktuelle Ergebnis wird im ecoChallenge-Symbol 9 auf der Karte angezeigt.
- Wählen Sie (9), um detaillierte Ergebnisse anzuzeigen.

#### Informationen zu den ecoChallenge-Ergebnissen

- Aktuell: Zeigt das Ergebnis für die aktuelle Fahrt an.
- Gesamt: Zeigt den Durchschnittswert aus den Ergebnissen f
  ür Tempo, Beschleunigung und Bremsen an.
- Tempo: Zeigt das Ergebnis beim Fahren des Fahrzeugs im verbrauchsarmen Geschwindigkeitsbereich an (dieser liegt bei den meisten Fahrzeugen zwischen 70 und 100 km/h).
- Beschleunigung: Zeigt das Ergebnis für gefühlvolles und allmähliches Beschleunigen an. Bei starkem Beschleunigen werden Punkte abgezogen.
- Bremsen: Zeigt das Ergebnis f
  ür gef
  ühlvolles und allm
  ähliches Bremsen an. Bei starkem Bremsen werden Punkte abgezogen.

#### Ausblenden des ecoChallenge-Ergebnisses aus der Karte

Wählen Sie (9) > = > Einstellungen > Ausblenden > Speichern.

#### Zurücksetzen der ecoChallenge-Ergebnisse

Wählen Sie 💿 > 🚍 > Reset.

### Anzeigen von Informationen zum Spritverbrauch

Sie können den Spritverbrauch, die gesamten Spritkosten und den durchschnittlichen Spritverbrauch anzeigen.

- 1 Wählen Sie Extras > ecoRoute > Spritverbrauch.
- Wählen Sie einen Bereich der grafischen Darstellung aus, um die Ansicht zu vergrößern.

## Streckenübersicht

In der Streckenübersicht sind Distanz, Zeit, durchschnittlicher Kraftstoffverbrauch und Kraftstoffkosten bis zum Ziel aufgeführt.

Für jede gefahrene Route wird eine Streckenübersicht erstellt. Sobald Sie auf dem Gerät eine Route anhalten, wird für die zurückgelegte Distanz eine Streckenübersicht erstellt.

## Anzeigen einer Streckenübersicht

Auf dem Gerät können gespeicherte Streckenübersichten angezeigt werden.

**TIPP**: Sie können über den Ordner "Reports" auf dem Laufwerk des Geräts auf Streckenübersichten zugreifen (Seite 31).

- 1 Wählen Sie Extras > ecoRoute<sup>™</sup> > Streckenübersicht.
- 2 Wählen Sie die gewünschte Streckenübersicht aus.

## Zurücksetzen von ecoRoute-Informationen

- 1 Wählen Sie Extras > ecoRoute<sup>™</sup> > Fahrzeugprofil.
- 2 Wählen Sie => Reset.

## Verwenden der Weltzeituhr

- 1 Wählen Sie Extras > Weltzeituhr.
- 2 Wählen Sie bei Bedarf eine Stadt aus, geben Sie einen Städtenamen ein, und wählen Sie Fertig.

## Anzeigen der Weltkarte

Wählen Sie Extras > Weltzeituhr > 👀.

## Verwenden des Rechners

Wählen Sie Extras > Rechner.

## **Speichern von Screenshots**

- 1 Wählen Sie Extras > Einstellungen > Anzeige > Screenshot > Aktiviert.
- 2 Wählen Sie 📴, um einen Screenshot aufzunehmen.

Die Bitmapdatei des Bilds wird auf dem Laufwerk des Geräts im Ordner **Screenshots** gespeichert (Seite 31).

# Anzeigen von Informationen zur aktuellen Position

Auf der Seite **Wo bin ich?** können Sie Informationen zur aktuellen Position anzeigen. Diese Funktion ist sehr hilfreich, falls Sie einer Notrufzentrale Ihren Standort mitteilen müssen.

Wählen Sie Extras > Wo bin ich?

## Suchen von Serviceeinrichtungen in der Nähe

- 1 Wählen Sie Extras > Wo bin ich?.
- Wählen Sie Kliniken, Polizei oder Tanken, um die nächstgelegene Position in der jeweiligen Kategorie anzuzeigen.

## Verkehr

#### HINWEIS

Garmin ist nicht für die Zuverlässigkeit oder Aktualität der Verkehrsinformationen verantwortlich.

Ihr Unternehmen hat ggf. ein Verkehrsfunkabonnement erworben. Diese Funktion ist nicht in allen Gebieten verfügbar.

Wenn sich das Gerät in einem abgedeckten Verkehrsfunkgebiet befindet, zeigt es Verkehrsinformationen an.

#### Informationen zum Verkehrssymbol

Wenn Sie Verkehrsinformationen empfangen, wird auf der Karte ein Verkehrssymbol angezeigt. Die Farbe des Verkehrssymbols ändert sich in Abhängigkeit vom Schweregrad der Verkehrsbehinderung.

| Farbe | Schweregrad | Bedeutung                                                                                                 |
|-------|-------------|----------------------------------------------------------------------------------------------------|
| Grün  | Niedrig     | Normal fließender<br>Verkehr.                                                                             |
| Gelb  | Mittel      | Fließender Verkehr<br>mit Behinderungen.<br>Der Verkehrsfluss ist<br>leicht stockend.                     |
| Rot   | Hoch        | Stockender oder<br>langsam fließender<br>Verkehr. Es liegt<br>eine schwere<br>Verkehrsbehinderung<br>vor. |

## Anzeigen von Verkehrsmeldungen

Während der Auto-Navigation wird in der Navigationsleiste möglicherweise eine Verkehrsmeldung angezeigt.

Wählen Sie die Meldung aus, um weitere Informationen anzuzeigen.

## Verkehr auf der aktuellen Route

Bei der Berechnung der Route berücksichtigt das Gerät die aktuelle Verkehrslage und sucht automatisch nach der schnellsten Route. Sollte beim Navigieren auf Ihrer Route eine schwere Verkehrsbehinderung auftreten, berechnet das Gerät die Route automatisch neu.

Wenn keine bessere alternative Route vorhanden ist, werden Sie gegebenenfalls dennoch über Strecken mit Verkehrsbehinderungen geleitet. Die Verzögerung ist bereits in die voraussichtliche Ankunftszeit einbezogen.

## Anzeigen von Verkehrsbehinderungen auf der aktuellen Route

- 1 Wählen Sie beim Navigieren einer Route die Option 3.
- 2 Wählen Sie Meldungen auf der Route.

Eine Liste von Verkehrsereignissen wird angezeigt. Die Liste ist entsprechend den jeweiligen Positionen entlang der Route sortiert.

3 Wählen Sie ein Ereignis.

#### Manuelles Vermeiden von Verkehrsbehinderungen auf der aktuellen Route

- 1 Wählen Sie auf der Karte die Option 🗐.
- 2 Wählen Sie Meldungen auf der Route.
- Verwenden Sie bei Bedarf die Pfeile, um weitere Verkehrsbehinderungen auf der Route anzuzeigen.
- 4 Wählen Sie eine Verkehrsbehinderung.

5 Wählen Sie => Vermeiden.

## Wählen einer alternativen Route

- Wählen Sie während der Auto-Navigation die Option S.
- 2 Wählen Sie Alternative Route.
- 3 Wählen Sie eine Route.

## Anzeigen von Verkehrsbehinderungen auf der Karte

Auf der Stau-Info-Karte werden Verkehrsbehinderungen auf Straßen der näheren Umgebung farbcodiert angezeigt.

- 1 Wählen Sie auf der Karte die Option 🝙
- 2 Wählen Sie Verkehrslage.

# Verkehrsbehinderungen im aktuellen Gebiet

## Suchen nach Verkehrsbehinderungen

- 1 Wählen Sie auf der Kartenseite die Option S.
- 2 Wählen Sie Verkehrslage > Q.
- 3 Wählen Sie einen Eintrag in der Liste aus, um Behinderungen auf der Route anzuzeigen.
- 4 Wenn mehrere Verkehrsbehinderungen vorliegen, können Sie mithilfe der Pfeile weitere Verzögerungen anzeigen.

### Datenverwaltung

## Anzeigen von Verkehrsereignissen auf der Karte

- 1 Wählen Sie auf der Karte die Option 🕤
- 2 Wählen Sie Verkehrslage.
- 3 Wählen Sie ein Verkehrssymbol.

## Verkehrsinformationen

In der Verkehrslegende sind die auf der Stau-Info-Karte verwendeten Symbole und Farben erläutert.

- 1 Wählen Sie auf der Karte die Option 会
- 2 Wählen Sie Legende.

## Datenverwaltung

Sie können Dateien (z. B. Kartendateien) auf dem Gerät speichern. Das Gerät verfügt über einen freien microSD-Kartenslot für zusätzliche Daten.

HINWEIS: Das Gerät ist nicht mit Windows<sup>®</sup> 95, 98, Me, Windows NT<sup>®</sup> und Mac<sup>®</sup> OS 10.3 und früheren Versionen kompatibel.

## Dateiformate

Das Gerät unterstützt folgende Dateiformate:

- Karten und GPX-Wegpunktdateien aus MapSource<sup>®</sup> (Seite 41)
- GPI-Dateien (Dateien für Benutzer-POIs aus Garmin POI Loader; Seite 41)

## Informationen zu Speicherkarten

Sie können Speicherkarten in Elektronikfachgeschäften erwerben oder vorinstallierte Garmin-Kartensoftware kaufen (www.garmin.com/trip\_planning). Auf den Speicherkarten können nicht nur Karten und Daten, sondern auch Dateien gespeichert werden, z. B. Karten, Bilder, Geocaches, Routen, Wegpunkte und Benutzer-POIs.

## Installieren einer Speicherkarte

Das Gerät unterstützt microSD<sup>™</sup>- und microSDHC-Speicher- oder -Datenkarten.

- 1 Legen Sie eine Speicherkarte in den Steckplatz des Geräts ein.
- 2 Drücken Sie die Karte ein, bis sie einrastet.

## Übertragen von Dateien vom Computer

1 Verbinden Sie das Gerät mit dem Computer.

Das Gerät und die Speicherkarte werden unter Windows im Arbeitsplatz als Wechseldatenträger und unter Mac als verbundene Laufwerke angezeigt.

HINWEIS: Auf einigen Computern mit mehreren Netzlaufwerken können die nüvi-Laufwerke nicht angezeigt werden. Informationen zum Zuweisen von Laufwerkbuchstaben finden Sie in der Hilfe des Betriebssystems.

- 2 Öffnen Sie auf dem Computer den Dateibrowser.
- 3 Wählen Sie die Datei aus.
- 4 Klicken Sie auf Bearbeiten > Kopieren.
- 5 Öffnen Sie das Garmin-Laufwerk oder das Laufwerk der Speicherkarte.
- 6 Wählen Sie Bearbeiten > Einfügen.

Die Datei wird in der Liste der Dateien im Speicher des Geräts bzw. auf der Speicherkarte angezeigt.

## Entfernen des USB-Kabels

- 1 Führen Sie einen der folgenden Schritte aus:
  - Windows: Klicken Sie in der Taskleiste auf das Symbol Hardware sicher entfernen S.
  - Mac: Ziehen Sie das Laufwerksymbol in den Papierkorb 2.
- 2 Trennen Sie das Kabel vom Computer.

## Löschen von Dateien

## HINWEIS

Wenn Sie sich über den Zweck einer Datei nicht im Klaren sind, löschen Sie die betreffende Datei nicht. Der Speicher des Geräts enthält wichtige Systemdateien, die nicht gelöscht werden dürfen.

- 1 Öffnen Sie das Garmin-Laufwerk.
- 2 Öffnen Sie bei Bedarf einen Ordner.
- 3 Wählen Sie eine Datei aus.
- 4 Drücken Sie auf der Tastatur die Taste Entf.

## Anpassen des Geräts

- 1 Wählen Sie Extras > Einstellungen.
- 2 Wählen Sie eine Einstellungskategorie.
- 3 Wählen Sie eine Einstellung aus, um sie zu ändern.

## Systemeinstellungen

Wählen Sie Extras > Einstellungen > System.

- **GPS-Simulation**: Das Gerät empfängt kein GPS-Signal mehr und schont den Akku.
- Einheiten: Stellt die Maßeinheit für Entfernungen ein.
- Zeitformat: Ermöglicht es Ihnen, die Zeit im 12-Stunden-, 24-Stunden- oder UTC-Format anzuzeigen.
- Aktuelle Zeit: Stellt die Gerätezeit ein.
- Sicherheitsmodus: Deaktiviert alle Funktionen, die während der Navigation nicht erforderlich sind und den Fahrer vom sicheren Führen des Fahrzeugs ablenken können.
- Info: Zeigt die Softwareversion, die Geräte-ID und Informationen zu verschiedenen anderen Softwarefunktionen des Geräts an.

HINWEIS: Diese Informationen werden benötigt, um die Systemsoftware zu aktualisieren oder zusätzliche Kartendaten zu erwerben (Seite 41).

 EULAs: Zeigt die Endbenutzer-Lizenzvereinbarungen an, die für Ihre Auswahl gelten.

## Navigationseinstellungen

#### Navigationseinstellungen für den Auto-Modus

Wählen Sie Extras > Einstellungen > Navigation > Auto.

- **nüRoute**<sup>™</sup>: Richtet Routenpräferenzen für Autorouten ein (Seite 34).
- Detailgrad: Legt fest, wie detailliert die Karte angezeigt wird. Wenn mehr Details angezeigt werden, wird die Karte ggf. langsamer dargestellt.
- Kartenansicht: Richtet die Perspektive der Karte ein.
- Kartendesign: Ändert die Farbe der Kartendaten.
- Kartendatenlayout: Ändert die Anzahl der auf der Karte angezeigten Daten.
- Fahrzeug: Ändert das Symbol, mit dem Ihre Position auf der Karte angezeigt wird. Weitere Symbole finden Sie unter www.garmingarage.com.
- Reiseaufzeichnung: Zeigt den Reiseweg auf der Karte an.

#### Ändern der Kartenansicht

- 1 Wählen Sie Extras > Einstellungen > Navigation > Auto > Kartenansicht.
- 2 Wählen Sie eine Option:
  - Wählen Sie In Fahrtrichtung, um die Karte zweidimensional anzuzeigen, wobei sich die Fahrtrichtung oben befindet.
  - Wählen Sie Norden oben, um die Karte zweidimensional anzuzeigen, wobei sich Norden oben befindet.
  - Wählen Sie **3D**, um die Karte dreidimensional anzuzeigen.

### Navigationseinstellungen für den Fußgängermodus

Wählen Sie Extras > Einstellungen > Navigation > Zu Fuss.

- Maximaler Fussweg: Legt fest, wie lang der Fußweg einer Strecke im Fußgängermodus sein darf.
- Öffentliche Verkehrsmittel: Vermeidet die ausgewählten Verkehrsmittel.
- Reiseaufzeichnung: Zeigt den Reiseweg auf der Karte an.

### Anpassen des Geräts

- Auf Karte anzeigen: Zeigt Ihren Reiseweg auf der Karte an.
- Reiseaufzeichnung löschen

#### Vermeiden von Verkehrsmitteln

**HINWEIS**: Verkehrsmittel sind verfügbar, wenn cityXplorer-Karten geladen sind.

- 1 Wählen Sie Extras > Einstellungen > Navigation > Zu Fuss > Öffentliche Verkehrsmittel.
- 2 Wählen Sie die Verkehrsmittel aus, die auf der Route vermieden werden sollen.
- 3 Wählen Sie Speichern.

## nüRoute-Einstellungen

Diese Einstellungen gelten nur, wenn Sie das Gerät im Auto-Modus verwenden.

## Routenpräferenzen

Wählen Sie Extras > Einstellungen > Navigation > Auto > nüRoute > Routenpräferenz.

Die Routenberechnung basiert auf Geschwindigkeitsbeschränkungen von Straßen sowie auf Beschleunigungswerten für die mögliche Route.

- Kürzere Zeit: Berechnet Strecken mit der kürzesten Fahrzeit, auch wenn die Strecke ggf. länger ist.
- Kürzere Strecke: Berechnet Routen mit der kürzesten Strecke, auch wenn die Fahrzeit ggf. länger ist.
- Weniger Kraftstoff: Berechnet Routen, auf denen weniger Kraftstoff als bei anderen Routen verbraucht wird.
- Luftlinie: Berechnet eine direkte Luftlinie von der aktuellen Position zum Ziel.

## Vermeiden von Straßenmerkmalen

- 1 Wählen Sie Extras > Einstellungen > Navigation > Auto > nüRoute > Vermeidungen.
- Wählen Sie die Straßenmerkmale aus, die auf der Route vermieden werden sollen, und wählen Sie Speichern.

## Informationen zu eigenen Vermeidungen

Mithilfe von eigenen Vermeidungen können Sie bestimmte Gebiete und Straßenabschnitte vermeiden. Sie können eigene Vermeidungen je nach Bedarf aktivieren und deaktivieren.

#### Vermeiden von Gebieten

- 1 Wählen Sie Extras > Einstellungen > Navigation > Auto > nüRoute > Eigene Vermeidungen.
- 2 Wählen Sie bei Bedarf die Option Neue hinzufügen.
- 3 Wählen Sie Gebiet.
- 4 Wählen Sie die obere linke Ecke des zu vermeidenden Gebiets aus, und wählen Sie Weiter.
- 5 Wählen Sie die untere rechte Ecke des zu vermeidenden Gebiets aus, und wählen Sie Weiter.

Das ausgewählte Gebiet wird auf der Karte schattiert angezeigt.

6 Wählen Sie Fertig.

#### Vermeiden von Straßen

- 1 Wählen Sie Extras > Einstellungen > Navigation > Auto > nüRoute > Eigene Vermeidungen.
- 2 Wählen Sie Strasse.
- 3 Wählen Sie den Startpunkt des Straßenabschnitts, den Sie vermeiden möchten, und wählen Sie Weiter.
- 4 Wählen Sie den Endpunkt des Straßenabschnitts, und wählen Sie Weiter.

5 Wählen Sie Fertig.

#### Deaktivieren eigener Vermeidungen

Sie können eine eigene Vermeidung deaktivieren, ohne sie zu löschen.

- 1 Wählen Sie Extras > Einstellungen > Navigation > Auto > nüRoute > Eigene Vermeidungen.
- 2 Wählen Sie eine Vermeidung.
- 3 Wählen Sie => Deaktivieren.

#### Löschen eigener Vermeidungen

- 1 Wählen Sie Extras > Einstellungen > Navigation > Auto > nüRoute > Eigene Vermeidungen.
- 2 Wählen Sie eine Option:
  - Wenn Sie alle eigenen Vermeidungen löschen möchten, wählen Sie 🔽
  - Wenn Sie eine einzelne eigene Vermeidung löschen möchten, wählen Sie die Vermeidung und dann die Option
     > Löschen.

## Anpassen des Geräts

## Aktivieren optionaler Umleitungen

Wählen Sie Extras > Einstellungen > Navigation > Auto > nüRoute > Optionale Umleitungen.

## Verwenden optionaler Umleitungen

Erstellen Sie mithilfe dieser Funktion während der Navigation eine Umleitung um einen bestimmten Teil der Route.

- 1 Wählen Sie beim Navigieren einer Route die Option **Umfahren**.
- 2 Wählen Sie eine Umleitungsoption:
  - Nächste 0,5 km der Route
  - Nächste 2 km der Route
  - Nächste 5 km der Route
  - Umleitung für Routenabschnitt
- 3 Wählen Sie bei Bedarf eine Straße aus, die umfahren werden soll.

## trafficTrends™

Wenn die trafficTrends<sup>™</sup>-Funktion aktiviert ist, verwendet das Gerät historische Verkehrsdaten, um effizientere Routen zu berechnen.

HINWEIS: Es können unterschiedliche Routen berechnet werden, die auf den jeweiligen Verkehrstendenzen des Wochentags oder der Tageszeit basieren.

#### Aktivieren von trafficTrends

Wählen Sie Extras > Einstellungen > Navigation > Auto > nüRoute > trafficTrends > Aktiviert.

#### Deaktivieren von trafficTrends

Wählen Sie Extras > Einstellungen > Navigation > Auto > nüRoute > trafficTrends > Deaktiviert.

## Anzeigeeinstellungen

## Wählen Sie Extras > Einstellungen > Anzeige.

- Farbmodus: Richtet einen hellen Hintergrund (Tag) oder einen dunklen Hintergrund (Nacht) ein oder wechselt abhängig von der Zeit für Sonnenaufgang und Sonnenuntergang der aktuellen Position automatisch zwischen den Hintergründen (Automatisch).
- Bildschirmabschaltung: Richtet die Zeit der Inaktivität ein, bevor das Gerät in den Ruhezustand wechselt.

 Screenshot: Ermöglicht es Ihnen, ein Abbild des Gerätebildschirms aufzunehmen (Seite 27). Screenshots werden im Speicher des Geräts im Ordner Screenshot gespeichert.

## Spracheinstellungen

Wählen Sie Extras > Einstellungen > Sprache.

- Ansagesprache: Legt die Sprache f
  ür Sprachansagen fest.
- **Textsprache**: Legt die Sprache des auf dem Bildschirm angezeigten Texts fest.

HINWEIS: Das Ändern der Textsprache wirkt sich nicht auf Benutzereingaben oder Kartendaten wie beispielsweise Straßennamen aus.

- **Tastatur**: Legt die Sprache für die Tastatur fest.
- Tastaturlayout: Ändert das Tastaturlayout.

## Anzeigen von Karteninformationen

Wählen Sie Extras > Einstellungen > myMaps.

## Aktivieren von Karten

**TIPP**: Weitere Kartenprodukte sind unter www.garmin.com erhältlich.

- Wählen Sie Extras > Einstellungen > myMaps.
- 2 Wählen Sie eine Karte.

## Bluetooth-Einstellungen

Wählen Sie Extras > Einstellungen > Bluetooth.

- Telefon hinzufügen oder Telefon: Verwaltet die Verbindungen zwischen dem Gerät und Mobiltelefonen mit drahtloser Bluetooth-Technologie.
- Bluetooth: Aktiviert die Bluetooth-Funktion.
- Eigener Name: Ermöglicht es Ihnen, einen Namen einzugeben, mit dem das Gerät auf Telefonen mit Bluetooth-Technologie angezeigt wird.

## Verwalten der Bluetooth-Geräteliste

Sie können Telefone, die das Gerät bei aktivierter Bluetooth-Funktion erkennt, hinzufügen, löschen sowie die Verbindung zu diesen Telefonen trennen.

## Anhang

- 1 Wählen Sie Extras > Einstellungen > Bluetooth > Telefon.
- 2 Wählen Sie eine Option:
  - Wählen Sie ein Telefon, zu dem das Gerät eine Verbindung herstellen soll.
  - Wählen Sie +, um dem Menü ein Telefon hinzuzufügen.
  - Wählen Sie 🕅, um ein Telefon aus dem Speicher des Geräts zu entfernen.
  - Wählen Sie **Keines**, um die aktuelle Verbindung zu trennen.

## Deaktivieren von Bluetooth

- 1 Wählen Sie Extras > Einstellungen > Bluetooth.
- 2 Wählen Sie Bluetooth > Deaktiviert > Speichern.

## Wiederherstellen von Einstellungen

Sie können eine Einstellungskategorie oder alle Einstellungen auf die Werkseinstellungen zurücksetzen.

## 1 Wählen Sie Extras > Einstellungen.

- 2 Wählen Sie bei Bedarf eine Einstellungskategorie.
- 3 Wählen Sie > Reset.

## Anhang

## Anschlusskabel

Es gibt drei Möglichkeiten, das Gerät aufzuladen:

- KFZ-Anschlusskabel
- USB-Kabel (im Lieferumfang einiger Modelle enthalten)
- Netzteil (optionales Zubehör)

## Pflegen des Geräts

#### HINWEIS

Lassen Sie das Gerät nicht fallen, und setzen Sie es keinen starken Erschütterungen und Vibrationen aus.

Schützen Sie das Gerät vor Feuchtigkeit.

Bei Kontakt mit Wasser kann die Funktionsweise des Geräts beeinträchtigt werden.

Bewahren Sie das Gerät nicht an Orten auf, an denen es evtl. über längere Zeit sehr hohen oder

sehr niedrigen Temperaturen ausgesetzt ist, da dies zu Schäden am Gerät führen kann.

Bedienen Sie den Touchscreen nie mit harten oder scharfen Gegenständen, da dies zu Schäden am Bildschirm führen kann.

#### Reinigen des Gehäuses

#### HINWEIS

Verwenden Sie keine chemischen Reinigungsmittel oder Lösungsmittel, die die Kunststoffteile beschädigen könnten.

- Reinigen Sie das Gehäuse des Geräts (nicht den Touchscreen) mit einem weichen, mit einer milden Reinigungslösung befeuchteten Tuch.
- 2 Wischen Sie das Gerät trocken.

## Reinigen des Touchscreens

- 1 Verwenden Sie ein weiches, sauberes und fusselfreies Tuch.
- 2 Verwenden Sie bei Bedarf Wasser, Isopropanol oder Brillenreiniger.
- 3 Feuchten Sie das Tuch leicht an.
- 4 Wischen Sie den Touchscreen vorsichtig mit dem Tuch ab.

### Verhindern von Diebstahl

- Entfernen Sie das Gerät und die Halterung aus dem einsehbaren Bereich, wenn das Gerät nicht benutzt wird.
- Entfernen Sie die von der Saugnapfhalterung an der Windschutzscheibe verursachten Spuren.
- Bewahren Sie das Gerät nicht im Handschuhfach auf.

## Verlängern der Akku-Betriebszeit

- Setzen Sie das Gerät keinen extremen Temperaturen aus.
- Aktivieren Sie den Ruhezustand des Geräts (Seite 3).
- Reduzieren Sie die Bildschirmhelligkeit (Seite 3).
- Setzen Sie das Gerät nicht über längere Zeit direkter Sonneneinstrahlung aus.
- Verringern Sie die Lautstärke (Seite 3).
- Deaktivieren Sie Bluetooth (Seite 38).
- Reduzieren Sie die Zeit bis zur Bildschirmabschaltung (Seite 36).

# Austauschen der Sicherung des KFZ-Anschlusskabels

## HINWEIS

Achten Sie darauf, dass Sie beim Austauschen der Sicherung keine Kleinteile verlieren, und stellen Sie sicher, dass diese wieder an der richtigen Stelle angebracht werden. Das KFZ-Anschlusskabel funktioniert nur, wenn es ordnungsgemäß zusammengesetzt ist.

Wenn das Gerät nicht im Fahrzeug aufgeladen werden kann, müssen Sie ggf. die Sicherung austauschen, die sich an der Spitze des Fahrzeugadapters befindet.

1 Schrauben Sie das Endstück ab.

**TIPP**: Verwenden Sie bei Bedarf eine Münze, um das Endstück zu entfernen.

- Entfernen Sie das Endstück, die silberne Spitze und die Sicherung (d. h. den Zylinder aus Glas und Silber).
- 3 Installieren Sie eine flinke 2-Ampere-Sicherung.
- 4 Setzen Sie die silberne Spitze auf das Endstück.
- 5 Schrauben Sie das Endstück wieder auf das KFZ-Anschlusskabel.

# Entfernen von Gerät, Halterung und Haltearm

## Herausnehmen des Geräts aus der Halterung

- 1 Drücken Sie die Lasche oben an der Halterung nach oben.
- 2 Kippen Sie das Gerät nach vorn.

## Entfernen der Halterung aus dem Haltearm

- 1 Drehen Sie die Halterung nach rechts oder links.
- 2 Üben Sie dabei so lange Druck aus, bis sich die Kugel am Haltearm aus dem Kugelgelenk der Halterung löst.

## Entfernen der Saugnapfhalterung von der Windschutzscheibe

- 1 Klappen Sie den Hebel der Saugnapfhalterung in Ihre Richtung.
- 2 Ziehen Sie die Lasche an der Saugnapfhalterung in Ihre Richtung.

## Erwerben weiterer Karten

- 1 Rufen Sie auf der Garmin-Website (www.garmin.com) die Produktseite für Ihr Gerät auf.
- 2 Klicken Sie auf die Registerkarte Karten.
- 3 Folgen Sie den Anweisungen auf dem Bildschirm.

## **Benutzer-POIs**

Benutzer-POIs sind vom Benutzer festgelegte Punkte auf der Karte. Damit können Sie sich Hinweise geben lassen, wenn Sie sich in der Nähe eines festgelegten Punkts befinden, oder wenn Sie die zulässige Höchstgeschwindigkeit überschreiten.

## Installieren von POI Loader

Mit der Software POI Loader können Sie Benutzer-POI-Listen erstellen oder herunterladen und auf dem Gerät installieren.

- 1 Rufen Sie die Website www.garmin.com/extras auf.
- 2 Klicken Sie auf Services > POI Loader.
- 3 Installieren Sie POI Loader auf dem Computer.

#### Verwenden der Hilfedateien von POI Loader

Weitere Informationen zu POI Loader finden Sie in der Hilfedatei.

Öffnen Sie POI Loader, und klicken Sie auf Hilfe.

## Suchen nach Extras

- 1 Wählen Sie Suchen > Extras.
- 2 Wählen Sie eine Kategorie.

## Erwerben von Zubehör

Rufen Sie die Website http://buy.garmin.com auf.

## Kontaktaufnahme mit dem Support

Bitte wenden Sie sich direkt an den Anbieter der Flottenverwaltungsanwendung.

## Fehlerbehebung

| Problem                                                                   | Lösung                                                                                                    |
|---------------------------------------------------------------------------|----------------------------------------------------------------------------------------------------|
| Das Gerät empfängt keine<br>Satellitensignale.                            | <ul> <li>Vergewissern Sie sich, dass die GPS-Simulation deaktiviert ist<br/>(Seite 32).</li> <li>Wählen Sie Extras &gt; Einstellungen &gt; System &gt; GPS-Simulation &gt; Aus.</li> <li>Bringen Sie das Gerät ins Freie, abseits von Parkhäusern, hohen<br/>Gebäuden und Bäumen.</li> <li>Behalten Sie Ihre Position für einige Minuten bei.</li> </ul>                                                                                |
| Die Saugnapfhalterung<br>bleibt nicht an der<br>Windschutzscheibe haften. | <ul> <li>Reinigen Sie Saugnapfhalterung und Windschutzscheibe mit<br/>Reinigungsalkohol.</li> <li>Trocknen Sie sie mit einem sauberen, trockenen Tuch.</li> <li>Bringen Sie die Saugnapfhalterung an (Seite 1).</li> </ul>                                                                                                    |
| Das Gerät wird in meinem<br>Fahrzeug nicht aufgeladen.                    | <ul> <li>Überprüfen Sie die Sicherung im KFZ-Anschlusskabel (Seite 40).</li> <li>Vergewissern Sie sich, dass die Zündung eingeschaltet und die<br/>Stromversorgung gesichert ist.</li> <li>Das Gerät kann nur bei Temperaturen zwischen 0 °C und 45 °C<br/>(32 °F und 113 °F) aufgeladen werden. Wenn das Gerät direkter<br/>Sonneneinstrahlung oder hohen Temperaturen ausgesetzt ist,<br/>kann es nicht aufgeladen werden.</li> </ul> |
| Der Akku entlädt sich zu schnell.                                         | Verlängern Sie die Zeit zwischen einzelnen Ladevorgängen, indem<br>Sie die Beleuchtung reduzieren (Seite 3).                                                                                                    |
| Die Ladestandsanzeige des<br>Geräts ist ungenau.                          | Entladen Sie das Gerät zunächst vollständig, und laden Sie es wieder vollständig auf, ohne den Ladevorgang zu unterbrechen.                                                                                                    |

| Wie erkenne ich, ob sich                                                                                | Wenn sich das Gerät im USB-Massenspeichermodus befindet, wird                                                                                                    |
|----------------------------------------------------------------------------------------------------|----------------------------------------------------------------------------------------------------|
| das Gerät im USB-                                                                                       | auf dem Gerätebildschirm das Symbol eines an einen Computer                                                                                                    |
| Massenspeichermodus                                                                                     | angeschlossenen Geräts angezeigt. Zudem werden auf dem                                                                                                    |
| befindet?                                                                                               | Computer unter <b>Arbeitsplatz</b> zwei neue Wechseldatenträger aufgeführt.                                                                                                    |
| Das Gerät ist an den<br>Computer angeschlossen,<br>wechselt jedoch nicht in den<br>Massenspeichermodus. | <ol> <li>Trennen Sie das USB-Kabel vom Computer.</li> <li>Schalten Sie das Gerät aus.</li> <li>Schließen Sie das USB-Kabel an einen USB-Anschluss des<br/>Computers und an das Gerät an.<br/>Das Gerät schaltet sich automatisch ein und wechselt in den<br/>USB-Massenspeichermodus.</li> <li>Stellen Sie sicher, dass das Gerät an einen USB-Anschluss und<br/>nicht an einen USB-Hub angeschlossen ist.</li> </ol> |
| Auf dem Computer                                                                                        | Wenn mehrere Netzlaufwerke an einen Computer angeschlossen                                                                                                    |
| werden keine neuen                                                                                      | sind, kann es unter Windows beim Zuweisen der Laufwerkbuchstaben                                                                                                    |
| Wechseldatenträger                                                                                      | zu Problemen kommen. Informationen zum Zuweisen von                                                                                                    |
| angezeigt.                                                                                              | Laufwerkbuchstaben finden Sie in der Hilfe des Betriebssystems.                                                                                                    |
| Das Telefon stellt keine<br>Verbindung zum Gerät her.                                                   | <ul> <li>Wählen Sie Extras &gt; Einstellungen &gt; Bluetooth. Für das Bluetooth-<br/>Feld muss die Option Aktiviert ausgewählt sein.</li> <li>Schalten Sie das Telefon ein, und bringen Sie es in Reichweite<br/>des Geräts (10 m/33 Fuß).</li> <li>Weitere Informationen finden Sie unter<br/>www.garmin.com/bluetooth.</li> </ul>                                                                                   |

Index

## Index

#### Symbole

2D-, 3D-Kartenansicht 33

#### A

Abbiegehinweise 19 Abbiegeliste 19 Adressen 11 Akku 42 Aktuelle Position speichern 14 Anbringen des Geräts aus Halterung nehmen 40 Windschutzscheibe 42 Anrufe annehmen 22 auflegen 22 stumm schalten 22 Zu Hause 23 Ansagesprache 37 Anzeigeeinstellungen 36 Aufbewahren des Geräts 38 Aufladen des Geräts 42

#### В

Bearbeiten gespeicherte Route 16 Ziele 16 Zu Hause-Position 11 Beauftragen 5 Benutzerdaten löschen 39 Benutzer-POIs 41 Bildschirmabschaltung 36 Bildschirmschaltflächen 4 Bluetooth-Technologie 21-23 eigener Name 37 Einstellungen 37 mit Mobiltelefon koppeln 21 über Positionskarte anrufen 13 Breiten- und Längengrad 13

#### D

Dateien löschen 31 unterstützte Dateiformate 30 Datenschutzmodus 4 Detailkarten 30, 37 Diakritische Zeichen 4

#### E

ecoRoute 24–27 ecoChallenge-Ergebnis 26 KFZ-Stromanschluss 25 Streckenübersicht 26 Entfernen der Halterung 40 Extras 24–29, 41

#### F

Fahranweisungen 19 Favoriten 14–15 Fehlerbehebung 42 Fußgängermodus Einstellungen 33

Index

#### G

Geocaching 13 Geräte-ID 32 GPS Einstellungen 32

#### Η

Hilfe 24 Hinzufügen von Zwischenzielen 9 Historische Verkehrsinformationen 36

#### I

In Fahrtrichtung 33

#### Κ

Karten anzeigen 33 Datenlayout 33 Design 33 Detailgrad 33 hinzufügen 41 Informationen 37 Koordinaten 13 Koppeln von Mobiltelefonen 21 Kreuzungsansicht 20 Kürzlich gefundene Positionen 12

#### L

Lautstärke anpassen 3 Löschen Dateien 31 Favoriten 15 Kürzlich gefunden (Liste) 12 Routen 16 Zeichen 4 Luftlinien-Navigation 10, 34

#### М

Mailbox 22 MapSource 30, 41 Massenspeichermodus 30 myStart 5

#### Ν

Nach Hause 11 Nächste Abbiegung 20 Navigation 18 Einstellungen 33 Luftlinie 10 nüRoute 33

#### 0

Öffentliche Verkehrsmittel Vermeidungen 34

#### Ρ

Parken 10 Pflegen des Geräts 38 Points of Interest POI Loader 30 suchen 9 Positionskarte 13

#### R

Rechner 27 Reinigen des Geräts 39 Reisecomputer 19

#### Index

Routen beenden 10 Berechnung 34 Luftlinie 10, 34 Routenplanung 15

#### S

Schützen des Geräts 38 Screenshots 27 Serviceeinrichtungen in der Nähe 27 Sicherheitsmodus 32 Sicherung austauschen 40 Software Version 32 Speicherkarte 30 Speichern aktuelle Position 14 gefundene Positionen 14 Sprachbefehl aktivieren 16 Aktivierungsausdruck 16 Bedienungstipps 16 Navigation 17 rotes Symbol 17 Symbole und Töne 17 Sprachsteuerung 16 Sprachwahl 24 Streckenübersicht 26 Stumm schalten Audio 3 Telefonanruf 22 Suchen von Positionen gespeicherte Positionen (Favoriten) 14 mithilfe der Karte 12 nach Adresse 11 nach Koordinaten 13 nach Namen 11 nach Postleitzahl 12 Systemeinstellungen 32

#### т

Tastatur 4 Sprachmodus 4

#### U

Umbenennen von Routen 16 Umleitungen 10 optional 36 USB 43

#### ٧

Verkehr 28–29 Ereignisse 28 trafficTrends 36 Verkehrsmeldungen 28 Vermeiden Diebstahl 39 öffentliche Verkehrsmittel 34 Straßen 35 Straßentypen 34 Verkehr 29

#### W

Weltzeituhr 27 Wo bin ich? 27

#### Ζ

Zeiteinstellungen 32 Zeiterfassung 7 Zubehör 41 Zu Hause Position festlegen 11 Telefonnummer 23 Zurücksetzen maximales Tempo 19 Reisedaten 19 Zu Hause-Position 11

## www.garmin.com

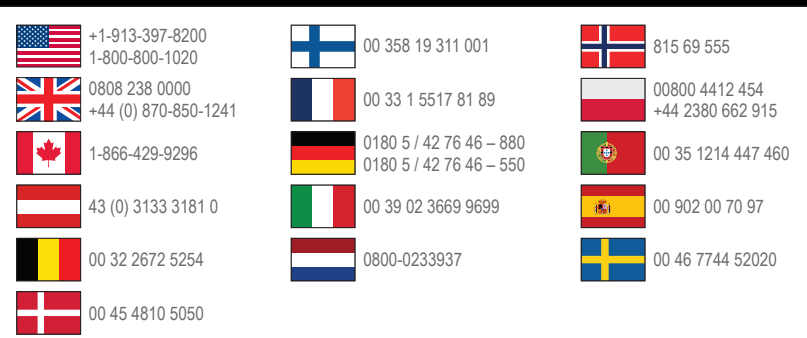

#### www.garmin.com/fleet

Garmin International, Inc. 1200 East 151st Street, Olathe, Kansas 66062, USA

Garmin (Europe) Ltd. Liberty House, Hounsdown Business Park Southampton, Hampshire, SO40 9LR, Vereinigtes Königreich

Garmin Corporation No. 68, Zhangshu 2nd Road, Xizhi Dist. New Taipei City, 221, Taiwan, Republik China

© 2013 Garmin Ltd. oder deren Tochtergesellschaften

Garmin<sup>®</sup> und das Garmin-Logo sind Marken von Garmin Ltd. oder deren Tochtergesellschaften und sind in den USA und anderen Ländern eingetragen. Garmin fleet<sup>™</sup>, ecoRoute<sup>™</sup>, cityXplorer<sup>™</sup>, nüRoute<sup>™</sup> und trafficTrends<sup>™</sup> sind Marken von Garmin Ltd. oder deren Tochtergesellschaften. Diese Marken dürfen nur mit ausdrücklicher Genehmigung von Garmin verwendet werden.